# **Parent Portal User Guide**

When you log in to Parent Portal you will land at the Home Page. From this page you can view the following

- Expected Grades and Progress Assessment Grades
- Upcoming Assessments
- Upcoming My SMART Targets
- Recent My Comments
- Markbook Tracker
- Attendance & Punctuality
- Upcoming Meetings.

Clicking on one of these boxes will give you more detailed information.

|                                                                                                | Recent 'My Comments'                               |               | Upcoming Meetings |                    |
|------------------------------------------------------------------------------------------------|----------------------------------------------------|---------------|-------------------|--------------------|
| Welcome to ProPortal                                                                           | No Rec                                             | ords          |                   | No Records<br>More |
| 1/11/2023<br>A1 - Frogress Assessment 1                                                        | Markbook Tracker                                   | Target: 64    | e                 |                    |
| 1/11/2023                                                                                      | Units -0.11<br>Aast -0.20<br>Tests -0.20<br>0% 50% | 100%          |                   |                    |
| ∎16/02/2024<br>A2 - Progress Assessment 2                                                      | Mon                                                | he s          |                   |                    |
| 16/02/2024                                                                                     | Attendance & Punctuality                           | 4             | <b>6</b>          |                    |
| 1.2.2 - Explore and develop problem solving skills - Project 2                                 | Attendance                                         | © Punctuality |                   |                    |
| 16/02/2024<br>1.1.2 - Explore and develop investigation skills for informing ideas - Project 2 | 86%                                                | 97%           |                   |                    |
| More                                                                                           |                                                    |               |                   |                    |
| pcoming 'Hy SMART Targets'                                                                     |                                                    |               |                   |                    |
| No Records                                                                                     |                                                    |               |                   |                    |

#### **Expected Grades and Progress Assessment Grades**

An expected grade is the grade that we believe that a student should be working towards, based on historical achievements. At set points during the year, all fulltime students have Performance Assessments. These Assessments are based on the content of the course delivered to that date. A list of Expected Grades and Progress Assessment Grades for each subject can be found via the "ILP" drop-down menu and clicking on "My Study Programme".

| Expected Grades                                                                    |                              |                |                  |                 |  |  |  |  |
|------------------------------------------------------------------------------------|------------------------------|----------------|------------------|-----------------|--|--|--|--|
| Course                                                                             | Progress Assessment<br>Grade | Expected Grade | Expected Percent | Expected Points |  |  |  |  |
| (Maths GCSE (9-1) - AQA - Cross College)                                           | 5                            | 4              |                  |                 |  |  |  |  |
| (Health and Social Care Extended Diploma (VRQ) - Level<br>3 - CACHE/NCFE (Top Up)) | A*                           | Α              |                  | 225             |  |  |  |  |

#### **Upcoming Assessments**

Throughout their study, students are set assessments that they are required to be completed by a set date. These could include coursework, practical assessment or exams. A list of these Assessments, along with the Expected Completion Dates, can be found by clicking on the "More" button in the

Upcoming Assessments box on the Home Page, or via the "Information About Learner" drop-down menu and clicking on "Assessment Schedule".

| proportal 23/24 v                       |                                                                                                    |                         |                         | 🔒 Informa | Accessibility Statement  <br>tion About Learner + ILP + M | Sean Herbert   About<br>eetings and Comments · |
|-----------------------------------------|----------------------------------------------------------------------------------------------------|-------------------------|-------------------------|-----------|-----------------------------------------------------------|------------------------------------------------|
| My Comments                             | Assessment Schedule<br>Laurer Bales (2000000) (Inche                                                                                                    |                         |                         |           | G ch                                                      | eshire College<br><sub>ith &amp; West</sub>    |
| ALS                                     | Only show incomplete assessments                                                                                                    |                         |                         |           |                                                           | View As Chart                                  |
| ALS Exam Access Arrangements<br>Meeting | BTEC                                                                                                    | National Extended Diplo | ma - Level 3 - EDEXCEL) |           |                                                           |                                                |
| 24/01/2023                              | Assessment                                                                                                    |                         |                         |           |                                                           | Teacher                                        |
| Careers                                 | And the owner water and the owner water of                                                                                                    | 30/10/2023              | 17/11/2023              |           |                                                           | 1000                                           |
| Careers Action Plan                     | NAME AND POST OFFICE ADDRESS OF TAXABLE ADDRESS                                                                                                    | 29/01/2024              | 16/02/2024              |           |                                                           | -                                              |
| 03/05/2023 🔗                            |                                                                                                    |                         |                         |           |                                                           |                                                |
| 13/06/2023 🤡                            |                                                                                                    |                         |                         |           |                                                           |                                                |
| 29/08/2023 🥑                            | The second second secon |                         |                         |           |                                                           |                                                |
| 01/09/2023 🥑                            | the state of the second state of the                                                                                                    | 29/10/2023              | 16/02/2024              |           |                                                           |                                                |
| Personal Development Tutor              |                                                                                                    |                         |                         |           |                                                           |                                                |
| PDT Right Choice Review (42 days)       | The set                                                                                                    |                         |                         |           |                                                           |                                                |
| 20/09/2023 🛇                            | the sum of the second second s |                         |                         |           |                                                           |                                                |
| Tuition Fund                            | A                                                                                                    |                         |                         |           |                                                           |                                                |
| Tuition Fund - Academic                 |                                                                                                    |                         |                         |           |                                                           |                                                |
| 07/44/0000                              |                                                                                                    |                         |                         |           |                                                           |                                                |

## **My Upcoming SMART Targets**

At specific points during the year, SMART Targets will be set, and then reviewed. These SMART Targets can be personal targets, careers targets, or curriculum targets. Tutors and Personal Development Tutors will review these SMART Targets to ensure that they are achievable and being met.

A list of these SMART Targets can be found by clicking on the "More" button in the My SAMRT Targets box on the Home Page, or via the "ILP" drop-down menu and clicking on "My SMART Targets".

## **Recent My Comments**

Students can create comments that are visible to their Tutors and PDTs. These comments appear in the Recent My Comments box.

## Marbook Tracker

The Markbook Tracker is where grades are recorded by Tutors. These grades allow students to see their progress throughout the year, and their overall predicted grades.

The predicted grades can be found on the "Summary" page for each Qualification, along with and "Expected Grade". An expected grade is the grade that we believe that a student should be working towards, based on historical achievements. A List of Expected Grades can be found via the "ILP" drop-down menu and clicking on "My Study Programme".

The Markbook Tracker be found by clicking on the "More" button in the Markbook Tracker box on the Home Page, or via the "Information About Learner" drop-down menu and clicking on "Markbook Tracker". You will then be required to choose the course that you wish to see the tracking for.

| Summary Units Assessments Tasks English and Maths                                                |        |          |      |        |       |               |   |
|--------------------------------------------------------------------------------------------------|--------|----------|------|--------|-------|---------------|---|
| Select Unit: All Units                                                                           |        |          |      |        |       |               | ~ |
| Assessment                                                                                       | Weight | Complete | Mark | Out Of | Grade | Date Expected |   |
| ROUTE S. ( Stationary strong the                                                                 |        |          |      |        |       |               |   |
| N.1.1 Spins at long conjugate arts is shoring law-                                               | 0.00   |          |      | 100    |       | 17/11/2023    |   |
| No. 1.7 Taylor and Booky re-adaptive adde to observing their triggers 2                          | 0.00   |          |      | 100    |       | 16/02/2024    |   |
| <ol> <li>I.T. System and Monty-Transfightor with the otherwise, Man-<br/>Frank Trank.</li> </ol> | 1.00   |          |      | 100    |       |               |   |
| ACRES 41.2 Mile Scottgerate Follow Streng                                                        |        |          |      |        |       |               |   |
| \$1.2.1. Bullow and Books problem across all a regard to                                         | 0.00   |          |      | 100    |       |               |   |
| \$1.2.2. Region and Annelsy problem along allike Regard 2                                        | 0.00   |          |      | 100    |       | 16/02/2024    |   |
| \$1.17 Spin at Boly your stry \$5. for take                                                      | 1.00   |          |      | 100    |       |               |   |
| CCSW-PA - Progress Assessment                                                                    |        |          |      |        |       |               |   |
| IA - Initial Assessment                                                                          | 0.00   |          |      | 100    |       | 15/09/2023    |   |
| PA1 - Progress Assessment 1                                                                      | 0,00   |          |      | 100    |       | 17/11/2023    |   |
| PA2 - Progress Assessment 2                                                                      | 0.00   |          |      | 100    |       | 16/02/2024    |   |
| PA3 - Progress Assessment 3                                                                      | 0.00   |          |      | 100    |       | 10/05/2024    |   |

At set points during the year, all fulltime students have Performance Assessments. These Assessments are based on the content of the course delivered to that date. The grade is then used to predict progress against the student's target. The Assessment gives a good indication of how a student is progressing. SMART Targets can then be created based on this outcome.

## **Attendance and Punctuality**

The College expects all students to attend all lessons.

A breakdown of attendance per lesson can be found by clicking on the "More" button in the Attendance & Punctuality box or vial the "Information About Learner" drop-down menu and clicking on "Attendance & Punctuality".

The columns are abbreviated to the following:

- Att The number of sessions attended / the number of sessions that have occurred.
- Att% The in-class attendance percentage for the session.
- Auth% The authorised attendance percentage for this session. This will include sessions where the student was not in class, but a valid reason for not attending was communicated to the tutor.
- Lates The number of times a student has been late for the session.
- Punct The punctuality percentage for the session.
- Recent The in-class attendance percentage for the previous 4 weeks.
- Last Att The last time the student was marked as attended for the session.

| with control with an and heap fraction \$100 (control).      | 3/3     | 100.0 | 100.0 | 0 | 100.0 | 100 | 2/10/2023 |
|--------------------------------------------------------------|---------|-------|-------|---|-------|-----|-----------|
| with constructions, an and being franks affect construc-     | 4/4     | 100.0 | 100.0 | 1 | 75.0  | 100 | 2/10/2023 |
| with DESTINATION of and Damps Practice With Committee        | 2/3     | 66.7  | 66.7  | 0 | 100.0 | 66  | 3/10/2023 |
| will clear to clear an and here had to the comments          | 2/3     | 66.7  | 66.7  | 0 | 100.0 | 66  | 3/10/2023 |
| with coloring colds, an and heapy fraction \$750, contents,  | 4/4     | 100.0 | 100.0 | 0 | 100.0 | 100 | 4/10/2023 |
| with contrary time, an and having fraction with comments     | 3 / 4   | 75.0  | 75.0  | 0 | 100.0 | 75  | 6/10/2023 |
| with could a close having an and heavy by committee          | 3/4     | 75.0  | 75.0  | 0 | 100.0 | 75  | 4/10/2023 |
| with complex critic and and heavy fraction while communi-    | 2/3     | 66.7  | 66.7  | 0 | 100.0 | 66  | 29/9/2023 |
| with contrary that we are here builty that a little of       | 1/1     | 100.0 | 100.0 | 0 | 100.0 |     | 4/9/2023  |
| and control chill at an importants the contain               | 1/1     | 100.0 | 100.0 | 0 | 100.0 |     | 4/9/2023  |
| with highly which all and heavy franks with collected        | 1/1     | 100.0 | 100.0 | 0 | 100.0 |     | 5/9/2023  |
| with control offer, an and heavy fraction after conterval    | 0/0     |       |       | 0 |       |     |           |
| with coloring crick. All and heavy Practice \$750. Collected | 1/1     | 100.0 | 100.0 | 0 | 100.0 |     | 5/9/2023  |
| will control only an and longs frame will control.           | 0/0     |       |       | 0 |       |     |           |
| will control only or any longe fraction \$100 controls.      | 1/1     | 100.0 | 100.0 | 0 | 100.0 | 100 | 11/9/2023 |
| with course only not and heavy fraction which presents?      | 1/1     | 100.0 | 100.0 | 0 | 100.0 | 100 | 12/9/2023 |
| with contractions, or any longer fraction \$100 contracts.   | 1/1     | 100.0 | 100.0 | 0 | 100.0 | 100 | 11/9/2023 |
| with CHARTER LINE. All and Dauge Practice MRC. CHILTERS.     | 1/1     | 100.0 | 100.0 | 0 | 100.0 | 100 | 12/9/2023 |
| and contra that at an large factor \$50 contents             | 1 / 1   | 100.0 | 100.0 | 0 | 100.0 | 100 | 12/9/2023 |
| Total/Averages                                               | 32 / 37 | 86.5  | 86.5  | 1 | 96.9  | 88  | 6/10/2023 |

A timetable for the sessions can be found via the "Information About Learner" drop-down menu and clicking on "Lesson Timetable".

|    |    | Mon 09/10/23        | Tue 10/10/23              | Wed 11/10/23       | Thu 12/10/23 | Fri 13/10/23         |
|----|----|---------------------|---------------------------|--------------------|--------------|----------------------|
| 9  | 00 | 09:00 - 10:30       | 09:00 - 11:15             | 09:00 - 12:00      |              |                      |
|    | 15 |                     |                           |                    |              |                      |
|    | 30 | Company Property of |                           | Constant Constants |              |                      |
|    | 45 |                     |                           | Contraction of the |              |                      |
| 10 | 00 |                     |                           |                    |              |                      |
|    | 15 |                     |                           |                    |              |                      |
|    | 30 |                     | Constraints (Constraints) |                    |              | 10:30 - 12:00        |
|    | 45 |                     |                           |                    |              |                      |
| 11 | 00 |                     |                           |                    |              | Contract Contraction |
|    | 15 |                     |                           |                    |              |                      |
|    | 30 |                     |                           |                    |              |                      |
|    | 45 |                     |                           |                    |              |                      |
| 12 | 00 |                     | 12:00 - 12:45             |                    |              |                      |

## **Upcoming Meetings**

Throughout the year, students have regular meetings with their Personal Development Tutor, or the Careers Team. These, along with other meetings, are recorded on ProPortal.

A list of these Meetings can be found by clicking on the "More" button in the Upcoming Meetings box or vial the "Meetings and Comments" drop-down menu and clicking on "My Meetings".

| Meeting Date: |  | Meeting Type                      | Meeting Category           |   |
|---------------|--|-----------------------------------|----------------------------|---|
| 20/09/2023    |  | PDT Right Choice Review (42 days) | Personal Development Tutor | 0 |
| 01/09/2023    |  | Careers Action Plan               | Careers                    | 0 |
| 29/08/2023    |  | Careers Action Plan               | Careers                    | 0 |
| 15/06/2023    |  | Tuition Fund - Academic           | Tuition Fund               | 0 |
| 13/06/2023    |  | Careers Action Plan               | Careers                    | 0 |

## Personal Development Tutor

All students aged 16-18 are assigned a Personal Development Tutor (PDT). The PDT is your first point of contact for any concerns or queries.

You can find the name of the PDT found via the "ILP" drop-down menu and clicking on "My Study Programme".